# Maxwell 10 (Factory) Reset

## Introduction

All phone settings can be reset to the Factory Settings. This deletes all individual settings, lists and directory entries. Also all Android settings are back to the default. This could mean that 3rd party Apps have to be re-installed.

### Reset via web-interface

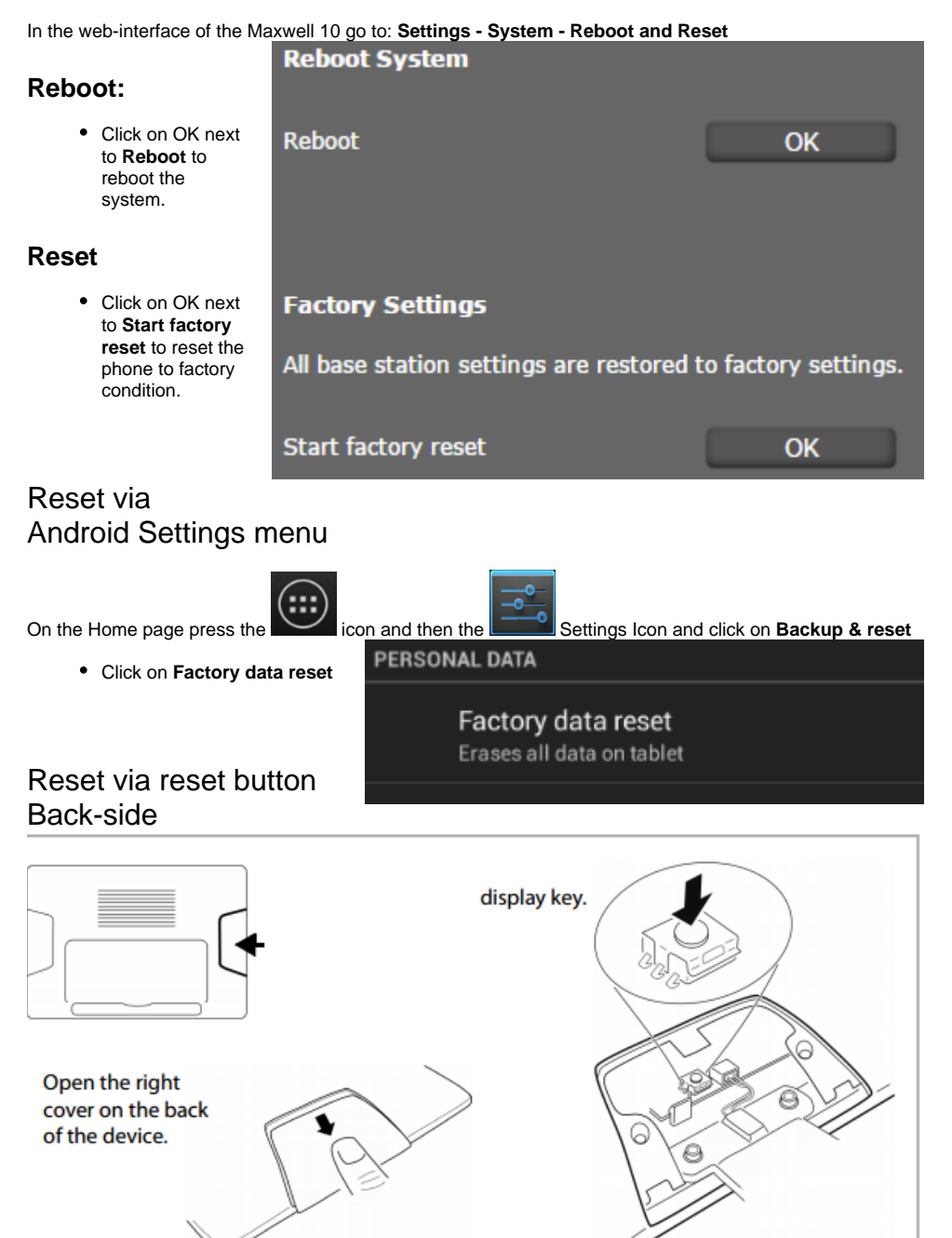

During the Boot of the device press the display key, on the screen you will see the menu

Press reset button to move highlight;

Press and hold reset button for 5 seconds to select.

#### Reboot system now

apply update from ADB

wipe data/factory reset <--- You should only use this option.

wipe cache partition

#### Please Note

After the Factory Reset above, the device will then attempt to automatically download the latest official firmware from our servers by default.

• Introduction

- Reset via web-interface
  Reboot:
  - Rebool
    Reset
- Reset via Android Settings
- menu
- Reset via reset button Backside